# Petunjuk Login Akun Dosen pada Aplikasi DHDM UTPAS

#### Penjelasan

Setiap Dosen memiliki Dasbor yang identik pada aplikasi DHDM UTPAS. Untuk dapat mengakses Dasbor, Dosen dapat melakukan Login menggunakan akun yang sama dengan yang digunakan pada aplikasi SISFO UTPAS.

#### Petunjuk

Berikut adalah langkah-langkah login akun Dosen pada aplikasi DHDM UTPAS:

- 1. Kunjungi halaman web aplikasi DHDM UTPAS di https://dhdm.utpas.ac.id/.
- 2. Klik pada menu Dosen (Login Dosen).

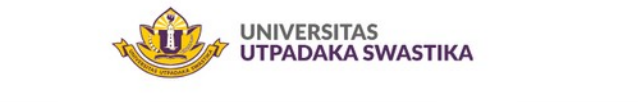

| 🎓 Mahasiswa     | $\rightarrow$ | a Dosen     | $\rightarrow$ | e BAA     |  |
|-----------------|---------------|-------------|---------------|-----------|--|
| Login Mahasiswa |               | Login Dosen |               | Login BAA |  |
|                 |               |             |               |           |  |
|                 |               |             |               |           |  |

149

- 3. Tuliskan Kode Login dan Password yang juga digunakan pada aplikasi SISFO UTPAS.
- 4. Klik pada tombol <u>Masuk</u> untuk masuk ke <u>Dasbor</u>.

| Kode Login* | Kod |
|-------------|-----|
| Password*   | Pas |
| Masuk       |     |

19

5. Apabila <u>Kode Login</u> dan <u>Password</u> terverifikasi, maka akan dialihkan ke halaman Dasbor.

| ) Dasbor           | Dasbo                | r                            |                                                                     |            |           |                                       |
|--------------------|----------------------|------------------------------|---------------------------------------------------------------------|------------|-----------|---------------------------------------|
| Kullah Pengganti   |                      |                              |                                                                     |            |           |                                       |
| Penilaian          | Berlangsu            | ing KP                       |                                                                     |            |           |                                       |
| 🖇 Daftar Hadir     | ADMINIS<br>R104 13:0 | O - 14:30                    |                                                                     |            |           | 👷 Tampilkan QR                        |
| op version: v0.0.6 |                      |                              |                                                                     |            |           |                                       |
|                    | Jadwal H             | Kuliah                       |                                                                     |            |           |                                       |
|                    |                      |                              |                                                                     |            |           |                                       |
|                    |                      |                              |                                                                     | (          | ζ Cari    | · · · · · · · · · · · · · · · · · · · |
|                    | Filter aktif         | Tahun: 20241 ×               |                                                                     |            |           | ×                                     |
|                    | Tahun                | Jadwal                       | Mata kullah                                                         | Program    | Pertemuan |                                       |
|                    | Senin 🗠              |                              |                                                                     |            |           |                                       |
|                    | 20241                | <b>R104</b><br>17:00 - 18:30 | STTI - MLM (TI23)<br>ADMINISTRASI SISTEM<br>3 SKS                   | S1TI - MLM | 13 / 16   | 🗇 Pengajuan Ki                        |
|                    | Jumat 🗠              |                              |                                                                     |            |           |                                       |
|                    | 20241                | <b>R105</b><br>17:00 - 19:00 | S1SI - MLM (SI23)<br>KEPEMIMPINAN DAN MANAJEMEN ORGANISASI<br>3 SKS | S1SI - MLM | 13 / 16   | 🗇 Pengajuan Ki                        |
|                    | 20241                | <b>L01</b><br>19:15 - 20:45  | SIAK - MLM (AK24)<br>PENGANTAR SISTEM KOMPUTER<br>2 SKS             | S1AK - MLM | 13 / 16   | 🗇 Pengajuan K                         |

# Petunjuk Pembuatan QR Code Pertemuan di Aplikasi DHDM UTPAS

#### Penjelasan

QR Code Pertemuan merupakan QR Code yang dibuat oleh Dosen untuk sebuah pertemuan pada suatu mata kuliah dan digunakan sebagai sarana Mahasiswa untuk melakukan konfirmasi kehadirannya pada pertemuan tersebut. Dengan melakukan pembuatan QR Code Pertemuan, secara otomatis daftar hadir Dosen akan tercatat pada pertemuan tersebut.

### Petunjuk

Berikut adalah langkah-langkah pembuatan QR Code Pertemuan di aplikasi DHDM UTPAS.

- 1. Lakukan Login Akun Dosen pada aplikasi DHDM UTPAS.
- 2. Pada halaman <u>Dasbor</u>, klik pada tombol <u>Buka Kelas</u>.

Dapat Dimulai KP ADMINISTRASI SISTEM R104 13:00 - 14:30

Buka Kelas

- 3. Sesuaikan waktu pelaksanaan serta materi/tugas yang akan diberikan pada pertemuan tersebut.
- 4. Klik pada tombol <u>Buat</u> untuk membuat QR Code Pertemuan untuk pertemuan tersebut.

| > |                                                                                    |                                          |             |                     | DY |
|---|------------------------------------------------------------------------------------|------------------------------------------|-------------|---------------------|----|
| 6 | Daftar Hadir > Buat                                                                | adir                                     |             |                     |    |
| 8 | 20241 S1TI - MLM (TI2:<br>ADMINISTRASI SISTEI<br>3 SKS<br>Dhimas Buing Rindi Widra | 3)<br><b>M</b><br>a Yato, S.Kom., M.Kom. |             |                     |    |
|   | Jam mulai*                                                                         | Jam selesal*                             |             | Kelas gabungan      |    |
|   | 01:17 PM                                                                           | 03:47 PM                                 |             | ADMINISTRASI SISTEM |    |
|   | Materi/tugas                                                                       |                                          |             |                     |    |
|   |                                                                                    |                                          | ↑↓ <b>Ö</b> |                     |    |
|   |                                                                                    | Tambahkan materi/tugas                   |             |                     |    |
|   | Buat Batal                                                                         |                                          |             |                     |    |
|   |                                                                                    |                                          |             |                     |    |
|   |                                                                                    |                                          |             |                     |    |
|   |                                                                                    |                                          |             |                     |    |
|   |                                                                                    |                                          |             |                     |    |
| 6 |                                                                                    |                                          |             |                     |    |

5. QR Code Pertemuan yang berhasil dibuat dapat ditunjukkan kepada Mahasiswa untuk digunakan sebagai sarana melakukan konfirmasi kehadiran pada pertemuan tersebut.

| QR Pertemuan                                                                                                    | ⊖ Tutup pro                                  |
|----------------------------------------------------------------------------------------------------|----------------------------------------------|
| 20241       SITI - MLM (TI23)         ADMINISTRASI SISTEM       Selar         3 SKS       Dhimas Buing Rindi Widra Yato, S.Kom., M.Kom. | R104<br>sa, 21 Januari 2025<br>13:17 - 15:47 |
|                                                                                                    | Daftar Scan Qr Code<br>Jumlah: 0             |
|                                                                                                    | Tidak ada data yang ditemukan                |
| O IOA                                                                                                    | per halaman 10 V                             |
|                                                                                                    |                                              |
|                                                                                                    | (24)<br>112                                  |

6. Setelah semua Mahasiswa yang hadir pada pertemuan tersebut melakukan konfirmasi kehadiran, maka pertemuan dapat ditutup melalui tombol <u>Tutup presensi</u>.

- 1. Pembuatan QR Code Pertemuan hanya dapat dilakukan pada waktu yang sesuai dengan jadwal mata kuliah yang dimaksud.
- 2. QR Code memiliki batas waktu kadaluarsa yaitu 5 menit, dan QR Code baru akan selalu dibuat pada interval 5 detik.
- 3. Setelah Mahasiswa melakukan pemindaian QR Code Pertemuan, Mahasiswa perlu melakukan konfirmasi pertemuan dan kehadirannya dengan menekan tombol Konfirmasi pada layar perangkat yang digunakan.
- 4. Daftar Mahasiswa yang telah melakukan konfirmasi dapat dilihat pada layar perangkat Dosen di bagian Daftar Scan QR Code (sebelah kanan QR Code Pertemuan).
- 5. Nilai kehadiran Mahasiswa hanya akan dihitung secara otomatis oleh aplikasi apabila pertemuan tersebut telah ditutup.

# Petunjuk Penutupan Pertemuan Lampau di Aplikasi DHDM UTPAS

### Penjelasan

Setiap pertemuan yang dibuat melalui aplikasi DHDM UTPAS perlu ditutup untuk dapat melakukan penghitungan nilai kehadiran Mahasiswa secara otomatis. Pertemuan lampau yang belum ditutup tetap dapat ditutup selama masih dalam semester yang sama.

### Petunjuk

Berikut adalah langkah-langkah penutupan pertemuan lampau di aplikasi DHDM UTPAS:

- 1. Lakukan Login Akun Dosen pada aplikasi DHDM UTPAS.
- 2. Pada halaman Dasbor, klik pada menu <u>Daftar Hadir</u> yang terletak di sisi kiri layar.

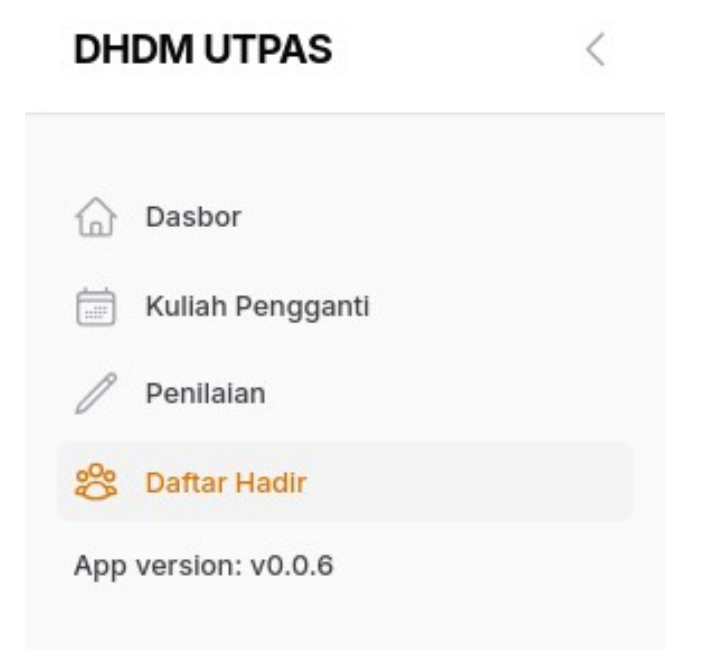

- 3. Pada halaman <u>Daftar Hadir</u>, klik pada baris mata kuliah yang dimaksud.
- 4. Pada halaman <u>Daftar Hadir Pertemuan</u>, klik pada baris pertemuan yang dimaksud (terdapat ikon tanda seru berwarna kuning apabila pertemuan tersebut belum ditutup).

| Selasa, 17 Desember 2024 Dhimas Buing Kindi Widra Yato, S.Kom., M.Kom. 0 0 0 0 ☆☆☆☆ 0.0 0<br>0402089005 | Selasa, 17 Desember 2024 | Dhimas Buing Rindi Widra Yato, S.Kom., M.Kom.<br>0402089005 | 0 | 0 | 0 | 0 | <b>☆☆☆☆☆ 0.0</b> | 0 |
|----------------------------------------------------------------------------------------------------|--------------------------|-------------------------------------------------------------|---|---|---|---|------------------|---|
|----------------------------------------------------------------------------------------------------|--------------------------|-------------------------------------------------------------|---|---|---|---|------------------|---|

5. Pada halaman <u>Daftar Hadir Mahasiswa</u>, klik pada tombol <u>Tutup presensi</u> untuk menutup pertemuan tersebut dan melakukan penghitungan nilai kehadiran Mahasiswa secara ototmatis.

| >         |                                                                                                    | ov                                       |
|-----------|----------------------------------------------------------------------------------------------------|------------------------------------------|
| 6)<br>111 | Daftar Hadir > (TIF6325) ADMINISTRASI SISTEM > Selasa, 17 Desember 2024 > Daftar Hadir M Daftar Hadir Mahasiswa                                                                                 | lahasiswa 🕒 Tutup presensi 🗖 Upload Foto |
| 8         | 20241     S1TI - MLM (TI23)     R104       ADMINISTRASI SISTEM     Selasa, 17 Desember 2024       3 SKS     10:17 - 12:47       Dhimas Buing Rindi Widra Yato, S.Kom., M.Kom.     10:17 - 12:47 |                                          |
|           |                                                                                                    | Q Cari                                   |
|           | Mahasiswa                                                                                                    | Status                                   |
|           | VERA AMALIA<br>202359201001                                                                                                    | Mangkir                                  |
|           | CRISPINUS FELITO LOE<br>202359201003                                                                                                    | Mangkir                                  |
|           | SEPTIANSYAH HALOMOAN LUMBAN TOBING<br>202359201004                                                                                                    | Mangkir                                  |
|           | PLORENTINA FIDELIS PURBA<br>202359201005                                                                                                    | Mangkir                                  |
|           | DESTA ANDRIYANTO<br>202359201007                                                                                                    | Mangkir                                  |
| W         | ADAM WAHYU HARIYADI<br>202359201009                                                                                                    | Mangkir                                  |

### Catatan

1. Nilai kehadiran Mahasiswa pada pertemuan yang belum ditutup tidak akan terhitung.

# Petunjuk Verifikasi Pengajuan Absen pada Aplikasi DHDM UTPAS

#### Penjelasan

Apabila Mahasiswa tidak menghadiri pertemuan, maka nilai kehadiran Mahasiswa tersebut adalah <u>Mangkir</u> dengan jumlah nilai 0. Apabila ketidakhadiran disebabkan oleh karena sakit atau izin, Mahasiswa dapat mengajukan absen pada aplikasi DHDM UTPAS untuk mendapat nilai kehadiran <u>Sakit</u> atau <u>Izin</u> dengan jumlah nilai 1. Pengajuan absen disertai dengan penyelesaian tugas yang diberikan oleh Dosen terkait melalui pengajuan tersebut. Perubahan nilai kehadiran hanya terjadi ketika pengajuan absen telah diverifikasi oleh Dosen terkait.

### Petunjuk

Berikut adalah langkah-langkah pemberian tugas terhadap pengajuan absen pada aplikasi DHDM UTPAS:

- 1. Lakukan Login Akun Dosen pada aplikasi DHDM UTPAS.
- 2. Pada halaman Dasbor, klik pada menu Daftar Hadir yang terletak di sisi kiri layar.

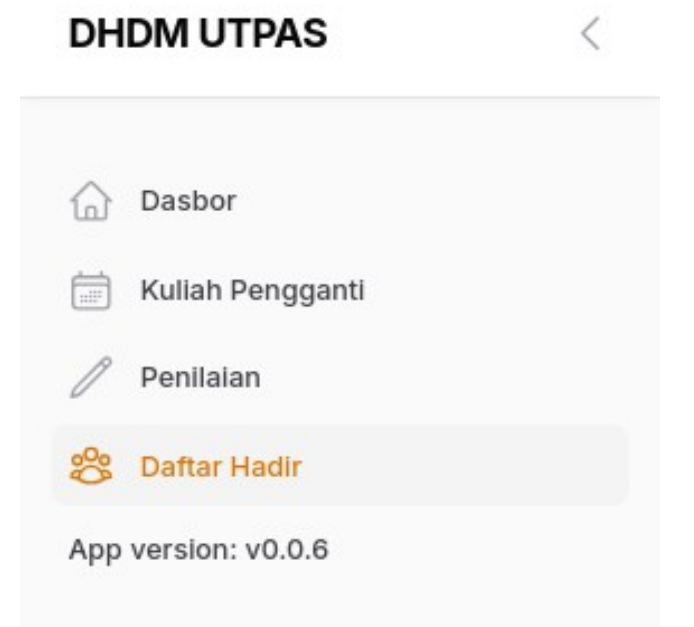

3. Pada halaman <u>Daftar Hadir</u>, klik pada baris mata kuliah yang dimaksud.

4. Pada halaman <u>Daftar Hadir Pertemuan</u>, klik tombol <u>Pengajuan absen</u> untuk melihat daftar pengajuan absen yang untuk mata kuliah tersebut.

| Daftar Hadir Perte               | muan                                                        |    |   |   |    | Rekap Pengajuan al                    |
|----------------------------------|-------------------------------------------------------------|----|---|---|----|---------------------------------------|
| 20241 S1TI - MLM (TI23)          |                                                             |    |   |   |    |                                       |
| ADMINISTRASI SISTEM              | Van M Kan                                                   |    |   |   |    |                                       |
| Unimas Buing Rindi Widra Yato, S | .Kom., M.Kom.                                               |    |   |   |    |                                       |
|                                  |                                                             |    |   |   | Q  | Carl                                  |
| Tanggal                          | Dosen                                                       | н  | s | Т | м  | Rating                                |
| Rabu, 22 Januari 2025            | Dhimas Buing Rindi Widra Yato, S.Kom., M.Kom.<br>0402089005 | 1  | 0 | 0 | 0  | <u> </u>                              |
| Selasa, 21 Januari 2025          | Dhimas Buing Rindi Widra Yato, S.Kom., M.Kom.<br>0402089005 | 0  | 0 | 0 | 0  | 습습습습습 0.0 😗                           |
| Selasa, 17 Desember 2024         | Dhimas Buing Rindi Widra Yato, S.Kom., M.Kom.<br>0402089005 | 0  | 0 | 0 | 0  | ል በ በ በ በ በ በ በ በ በ በ በ በ በ በ በ በ በ በ |
| Senin, 09 Desember 2024          | Dhimas Buing Rindi Widra Yato, S.Kom., M.Kom.<br>0402089005 | 22 | 0 | 0 | 11 | 습습습습습 0.0                             |
| Senin, 02 Desember 2024          | Dhimas Buing Rindi Widra Yato, S.Kom., M.Kom.<br>0402089005 | 0  | 0 | 0 | 0  | 습습습습습 0.0                             |
| Senin, 25 November 2024          | Dhimas Buing Rindi Widra Yato, S.Kom., M.Kom.               | 0  | 0 | 0 | 0  | 습습습습습 0.0                             |

5. Klik tombol <u>Berikan tugas</u> pada baris pengajuan absen yang dimaksud.

| 20241 S1TI - MLM (TI23)<br>ADMINISTRASI SISTEM<br>3 SKS<br>Dhimas Buing Rindi Widra Ya | to, S.Kom., M.Kom.          |             |             |         |         |              |       |               |
|----------------------------------------------------------------------------------------|-----------------------------|-------------|-------------|---------|---------|--------------|-------|---------------|
| Partemulan                                                                             | Mahaelewa                   | Janis shean | Turas       | lawahan | Catatan | Statue       | Q Car | 1             |
| Selasa, 21 Januari 2025                                                                | VERA AMALIA<br>202359201001 | IJIN        | 10903       | ounaban | outurun | MENUNGGU TUG | AS    | Berikan tugas |
| Menampilkan 1 sampai 1 dari                                                            | 1 hasil                     |             | per halaman | 10 ~    |         |              |       |               |

6. Pada dialog <u>Berikan tugas</u>, tuliskan narasi dan/atau tautan tugas yang hendak diberikan, lalu klik tombol <u>Konfirmasi</u> untuk memberikan tugas.

|                     | 2                   |
|---------------------|---------------------|
| Berikar             | ntugas              |
| Apakah Anda yakin i | ngin melakukan ini? |
| Tugas*              |                     |
|                     |                     |

7. Apabila Mahasiswa telah mengirimkan jawaban pada pengajuan tersebut, maka status pengajuan tersebut akan berubah menjadi <u>Belum Diverifikasi</u>, yang berarti Dosen perlu melakukan verifikasi terhadap jawaban yang diberikan dan terhadap pengajuan absen. Klik tombol <u>Verifikasi</u> untuk melakukan verifikasi.

| 20241 S1TI -          | VERA AMALIA (202359201001)                 |              | Mata kulian<br>ADMINISTRASI SISTEM (3 SKS) |              |
|-----------------------|--------------------------------------------|--------------|--------------------------------------------|--------------|
| 3 SKS<br>Dhimas Buing | Dosen<br>Dhimas Buing Rindi Widra Yato, S. | Kom., M.Kom. | Pertemuan<br>Selasa. 21 Januari 2025       |              |
|                       | lonic sheen                                |              | Statue                                     |              |
|                       | IJIN                                       |              | BELUM DIVERIFIKASI                         |              |
|                       | Tugas                                      |              |                                            |              |
| Pertemuan             | Turae                                      | lawahan      | Catatan                                    |              |
| Selasa, 21 Jan        | 1+1(0) = ?                                 | 1            | Catalan                                    | Verifikasi 🤇 |
| Menamplikan           | Verifikasi 🔣 Foto bukti                    |              |                                            |              |
|                       |                                            |              |                                            |              |
|                       |                                            |              |                                            |              |
|                       |                                            |              |                                            |              |

8. Tuliskan catatan sebagai bentuk verifikasi pengajuan absen tersebut, lalu klik tombol <u>Konfirmasi</u> untuk melakukan verifikasi.

| 20241 SITI - MLM (TI<br>ADMINISTRASI SIST<br>3 SKS<br>Dhimas Buing Rindi Win | 123)<br>EM<br>Ira Yato, S.Kom., M.Kom. | V<br>Apakah Anda ya | erifikasi<br>kin ingin melakukan ini? |         |                   |                |
|------------------------------------------------------------------------------|----------------------------------------|---------------------|---------------------------------------|---------|-------------------|----------------|
|                                                                              | Ca                                     | itatan"             |                                       |         | Q Carl            |                |
| Pertemuan                                                                    | Mahasiswa                              | Batal               | Konfirmasi                            | tan Sta | itus              |                |
| Selasa, 21 Januari 2025                                                      | VERA AMALIA<br>202359201001            | IJIN                | 1+1(0) = ? 1                          | 88      | ELUM DIVERIFIKASI | Verifikasi 🞯 I |
| Menampilkan 1 sampai                                                         | 1 dari 1 hasil                         | pe                  | halaman 10 Y                          |         |                   |                |

- 1. Mahasiswa yang tidak melakukan scan QR Code Pertemuan tidak memiliki nilai kehadiran pada pertemuan tersebut, dan tercatat sebagai <u>Mangkir</u>.
- 2. Pengajuan absen oleh Mahasiswa hanya akan mempengaruhi nilai kehadiran Mahasiswa tersebut apabila sudah diverifikasi oleh Dosen, dan memiliki status <u>Terverifikasi</u>.
- 3. Tugas dan jawaban pada pengajuan absen dapat diberikan dalam bentuk narasi maupun tautan.

# Petunjuk Penjadwalan Kuliah Pengganti di Aplikasi DHDM UTPAS

### Penjelasan

Dosen dapat menjadwalkan kuliah pengganti untuk menggantikan pertemuan lampau yang belum terpenuhi. Penjadwalan kuliah pengganti yang dibuat oleh Dosen memerlukan konfirmasi dari BAA untuk memastikan ketersediaan ruangan. Setelah konfirmasi diterima, maka kuliah pengganti tersebut sudah terjadwal dan pertemuan dapat dibuka sesuai jadwal tersebut.

### Petunjuk

Berikut adalah langkah-langkah melakukan penjadwalan kuliah pengganti di aplikasi DHDM UTPAS:

- 1. Lakukan Login Akun Dosen pada aplikasi DHDM UTPAS.
- 2. Pada halaman <u>Dasbor</u>, tabel <u>Jadwal Kuliah</u>, klik tombol <u>Pengajuan KP</u> pada jadwal kuliah yang dimaksud.

| Jadwal Kuliah |                              |                                                   |            |           |                |  |  |  |  |  |  |
|---------------|------------------------------|---------------------------------------------------|------------|-----------|----------------|--|--|--|--|--|--|
|               |                              |                                                   |            | Q Cari    | <b>7</b> 1     |  |  |  |  |  |  |
| Filter aktif  | Tahun: 20241 ×               |                                                   |            |           | ×              |  |  |  |  |  |  |
| Tahun         | Jadwal                       | Mata kullah                                       | Program    | Pertemuan |                |  |  |  |  |  |  |
| Senin ^       |                              |                                                   |            |           |                |  |  |  |  |  |  |
| 20241         | <b>R104</b><br>17:00 - 18:30 | S1TI - MLM (TI23)<br>ADMINISTRASI SISTEM<br>3 SKS | S1TI - MLM | 11 / 16   | 🗇 Pengajuan KP |  |  |  |  |  |  |

3. Sesuaikan tanggal, ruangan, jam mulai dan selesai pelaksanaan kuliah pengganti, serta centang pada mata kuliah lain yang merupakan kelas gabungan (jika ada). Lalu klik tombol <u>Buat</u> untuk membuat pengajuan kuliah pengganti.

| 20241 S1TI - MLM (TI23)<br>ADMINISTRASI SISTEM |                  |                                   |
|------------------------------------------------|------------------|-----------------------------------|
| 3 SKS<br>Dhimas Buing Rindi Widra Yato         | , S.Kom., M.Kom. |                                   |
| Tanggal                                        | Ruang            | Kelas gabungan                    |
| Jumat, 24 Januari 2025                         | R104 × V         | ADMINISTRASI SISTEM<br>SITI - MLM |
| Mulai                                          | Selesal*         |                                   |
| 17:00                                          | 18:30            |                                   |
| Buat Batal                                     |                  |                                   |
|                                                |                  |                                   |
|                                                |                  |                                   |
|                                                |                  |                                   |

4. Kuliah Pengganti yang berhasil dibuat akan memiliki status <u>Pengajuan</u>, yang berarti menunggu konfirmasi dari BAA.

| Mata kullah                                                         | Tanggal                                 | Ruang | Status    | Catatan | Terlaksana pada                 |       |
|---------------------------------------------------------------------|-----------------------------------------|-------|-----------|---------|---------------------------------|-------|
| S1TI - MLM (T123)<br>ADMINISTRASI SISTEM<br>3 SKS                   | Jumat, 24 Januari 2025<br>17:00 - 18:30 | R104  | Pengajuan |         |                                 | © Lił |
| STTI - MLM (TI23)<br>ADMINISTRASI SISTEM<br>3 SKS                   | Jumat, 24 Januari 2025<br>15:00 - 16:30 | R104  | Pengajuan |         |                                 | © Lih |
| STSI - MLM (SI23)<br>KEPEMIMPINAN DAN MANAJEMEN ORGANISASI<br>3 SKS | Kamis, 23 Januari 2025<br>19:00 - 20:30 | R105  | Setuju    |         | Kamis, 23 Januari 2025<br>19:23 | © Lih |
| Menampilkan 1 sampai 3 dari 3 hasil                                 | per halaman                             | io ~  |           |         |                                 |       |

5. Setelah dikonfirmasi, status pengajuan kuliah pengganti tersebut akan berubah menjadi <u>Setuju</u>, yang berarti kuliah pengganti tersebut sudah dijadwalkan sesuai dengan yang diajukan. Harap perhatikan jika terdapat perubahan ruang dan kolom catatan.

- 1. Tombol Pengajuan KP hanya akan muncul apabila terdapat pertemuan lampau yang belum terpenuhi (dapat terjadi juga ketika pertemuan bertepatan dengan hari libur).
- 2. BAA berhak melakukan perubahan ruangan dan memberikan catatan pada pengajuan kuliah pengganti yang dibuat oleh Dosen.
- 3. Pengajuan kuliah pengganti yang belum menerima konfirmasi sampai hari rencana pelaksanaan kuliah pengganti tidak akan dapat dikonfirmasi oleh BAA.